1 - در مرحله اول با فشردن دکمه ویندوز + R بصورت همزمان پنجره Run باز میشود. در این پنجره عبارت ncpa.cpl را وارد کرده و اینتر نمایید. (مانند تصویر)

| Ty<br>re      | pe the nam<br>source, and | e of a progra<br>Windows wi | m, folder, docu<br>Il open it for yo | ment, or Interne<br>u. |
|---------------|---------------------------|-----------------------------|--------------------------------------|------------------------|
| <u>O</u> pen: | ncpa.cpl                  |                             |                                      |                        |
|               | -                         | ОК                          | Cancel                               | Browse                 |

2- در پنجره ای که باز میشود باید کانکشن اینترنتی که استفاده میکنید را یافته و روی آن دبل کلیک نمایید. (مانند تصویر)

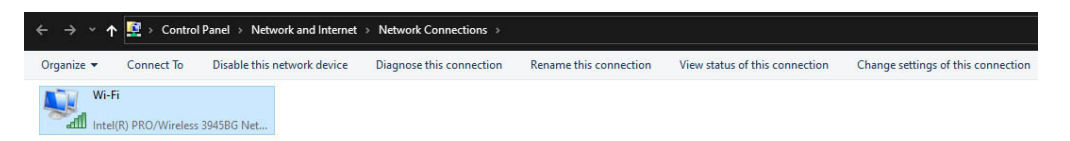

3- در پنجره باز شده روی گزینه properties کلیک نمایید. (مانند تصویر)

|                                 | Ethernet0 Status                                    |                                                   |
|---------------------------------|-----------------------------------------------------|---------------------------------------------------|
| eneral                          |                                                     |                                                   |
| Connection                      |                                                     |                                                   |
| IPv4 Connectiv                  | ity:                                                | Internet                                          |
| IPv6 Connectiv                  | ity: No Ir                                          | ternet access                                     |
| Media State:                    |                                                     | Enabled                                           |
| Duration:                       |                                                     | 00:32:29                                          |
| Speed:                          |                                                     | 1.0 Gbps                                          |
| Details                         | I                                                   |                                                   |
| Activity                        | Sent — 鷆 -                                          | - Received                                        |
| Activity                        | Sent — 👽 —<br>7,618,125                             | <ul> <li>Received</li> <li>198,209,010</li> </ul> |
| Activity<br>Byte:<br>Properties | Sent — Sent —<br>7,618,125  <br>SigDisable Diagnose | <ul> <li>Received</li> <li>198,209,010</li> </ul> |

4 - پس از انتخاب properties در صفحه باز شده گزینه Internet Protocol Version 4 (TCP/IPv4) را انتخاب و روی آن دابل کلیک میکنیم. (مانند تصویر)

| 1ntel(R) 825741                                          | . Gigabit Network Conn                                                                   | ection                                                                                                    |
|----------------------------------------------------------|------------------------------------------------------------------------------------------|----------------------------------------------------------------------------------------------------|
|                                                          |                                                                                          | Configure                                                                                                    |
| his connection uses                                      | the following items:                                                                     |                                                                                                    |
| 🗹 📙 QoS Packet                                           | Scheduler                                                                                | -                                                                                                    |
| A Microsoft Ne                                           | twork Adapter Multiplex                                                                  | or Protocol                                                                                                    |
| Microsoft LL                                             | DP Protocol Driver                                                                       |                                                                                                    |
| Link-Layer T                                             | opon gy Discovery Map                                                                    | per I/O Driver                                                                                                    |
|                                                          |                                                                                          | and the second second se |
| I Internet Pret                                          | olegy Discovery Res                                                                      | ponder                                                                                                    |
| <ul> <li>Internet Prot</li> <li>Internet Prot</li> </ul> | activersion 6 (TCP/IP)                                                                   | ponder<br>v6)                                                                                                    |
| A Internet Prot                                          | ocle Version 6 (TCP/IP)<br>occl Version 4 (TCP/IP)<br>ocol Version 4 (TCP/IP)            | ponder<br>v6)<br>v4)                                                                                                    |
| Install                                                  | Collery Discovery Res<br>oct Version 6 (TCP/IP<br>ocol Version 4 (TCP/IP<br>Uninstall    | ponder<br>v6)<br>v4) ><br>Properties                                                                                                    |
| Internet Prot     Install                                | Coll y Discovery Res<br>oct Version 6 (TCP/IP<br>ocol Version 4 (TCP/IP<br>Uninstall     | ponder<br>v6)<br>v4)<br>Properties                                                                                                    |
| Install Description Allows your comput                   | Voltary Discovery Res<br>occe Version 6 (TCP/IP)<br>ocol Version 4 (TCP/IP)<br>Uninstall | ponder<br>v6)<br>v4)<br>Properties<br>on a Microsoft                                                                                                    |

5 - در صفحه ای که باز میشود مطابق شکل در قسمت پایین گزینه Use the following DNS server addresses را انتخاب نمایید .

(مانند تصوير)

| eneral                         | Alternate Configu                                                   | ration                              |                      |         |                  |                  |                       |
|--------------------------------|---------------------------------------------------------------------|-------------------------------------|----------------------|---------|------------------|------------------|-----------------------|
| You car<br>this cap<br>for the | n get IP settings as<br>bability. Otherwise,<br>appropriate IP sett | signed auto<br>you need t<br>tings. | omatical<br>to ask y | ly if y | your n<br>networ | etwork<br>kadmin | supports<br>iistrator |
|                                | btain an IP address                                                 | automatica                          | ally                 |         |                  |                  |                       |
| OU                             | se the following IP a                                               | address:                            |                      |         |                  |                  |                       |
| IP a                           | ddress:                                                             |                                     |                      |         | 54               | 242              |                       |
| Subr                           | net mask:                                                           |                                     |                      | ÷.      | 4                | 14               |                       |
| Defa                           | ault gateway:                                                       |                                     |                      | +       | 4                | 140              |                       |
| 00                             | btain DNS serve                                                     | dress auto                          | matical              | ly      |                  |                  |                       |
|                                | se the following DN                                                 | S server ad                         | dresses              | 5:      |                  |                  |                       |
| Pref                           | erred DNS server:                                                   |                                     |                      |         | а.               | 3 <b>4</b> .1    |                       |
| Alter                          | mate DNS server:                                                    |                                     |                      | ÷       | 5                | 3 <b>1</b> 1     |                       |
|                                | alidate settings up                                                 | on exit                             |                      |         |                  | Adv              | anced                 |

6 - در مرحله بعد طبق شکل گزینه Preferred DNS serve با مقدار 8.8.8.8 وAlternate DNS server با مقدار 1.1.1.1 جایگذاری

میکنیم و سپس همه صفحات را ok و در صورت نبودن close میکنیم. (مانند تصویر)

| Int                            | ternet Protocol Versior                                                                     | n 4 (TCP/                    | IPv4)                   | Properties                         | -  |
|--------------------------------|---------------------------------------------------------------------------------------------|------------------------------|-------------------------|------------------------------------|----|
| General                        | Alternate Configuration                                                                     |                              |                         |                                    |    |
| You car<br>this cap<br>for the | n get IP settings assigned auto<br>ability. Otherwise, you need<br>appropriate IP settings. | omatically if<br>to ask your | your n<br>networ        | etwork support:<br>k administrator | 5  |
| <u>ا</u> ر ا                   | btain an IP address automatic                                                               | ally                         |                         |                                    |    |
| OUs                            | se the following IP address:                                                                |                              |                         |                                    |    |
| IP ad                          | ddress:                                                                                     |                              | 14                      | 14                                 |    |
| Subr                           | net mask:                                                                                   | . S                          |                         | 120                                |    |
| Defa                           | ult gateway:                                                                                |                              |                         | 247                                |    |
| 00                             | btain DNS server address auto                                                               | matically                    | Л                       | Let .                              |    |
| () Us                          | se the following DNS server ad                                                              | dresses:                     | $\overline{\mathbf{v}}$ |                                    |    |
| Prefe                          | erred DNS server:                                                                           | 8.                           | 8.8                     | 3.8                                |    |
| Alter                          | mate DNS server:                                                                            | 1.                           | 1.1                     | 1.1                                |    |
| □v                             | alidate settings upon exit                                                                  |                              |                         | Advanced                           | 6  |
|                                |                                                                                             |                              | OK                      | Cano                               | el |

پس از انجام عملیات فوق جهت اکتیو کردن نرم افزار طبق آموزش اقدام میکنیم

با آرزوی موفقیت

پشتيبانی آنتی ويروس